# TACTIL +

#### Clavier déporté sur bus

Fiche technique (CDA0XYY07X22-NB5)

## Description

Clavier déporté pour le contrôle de la centrale TILLYS ou l'affichage de messages par microcode (UTIL) :

- écran LCD 2,6 in (5 cm) tactile, résolution 320 x 240 pixels
- clavier tactile 12 touches rétro-éclairées
- 3 voyants (rouge, orange, vert), dont 2 pilotables.
- option lecteur en version ECO, STD ou PRO, \*
- mode «écran de veille» personnalisable,
- mode «économie d'énergie» paramétrable,
- langue personnalisable (FR, EN, ES),
- mémoire (3 Mo) accessible par port micro-USB intégré,
- configuration protégée par code d'accès.

\*voir le «Guide de configuration des claviers & lecteurs PROXILIS, PROXILIS KB, TACTIL+».

## Câblage

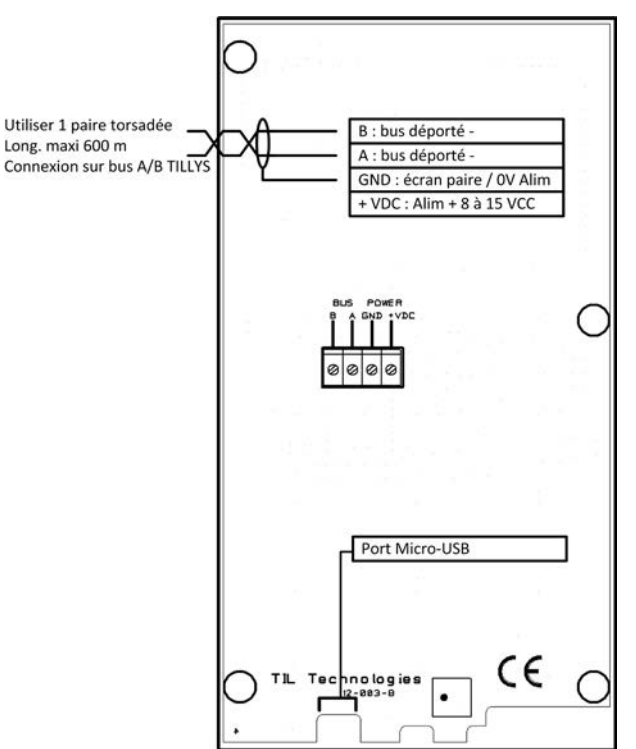

## Gestion de la mémoire

Connecter le clavier (alimenté en 12 VCC) à un ordinateur par le port micro-USB. Le clavier affiche 2 dossiers (Misc et Systeme) :

#### Dossier Misc (taille 3 Mo)

Ce dossier permet de personnaliser les écans de veille (jusqu'à 12 fichiers .BMP au format 320 x 240 Px obligatoire, joués en slideshow) et les sons émis par le clavier. Pour personnaliser les écrans de veille, glisser les images à afficher dans le sous-dossier «tactil\_plus».

#### **Dossier Systeme**

Le sous-dossier «sys» contient les informations sur le clavier sous la forme de 4 fichiers texte (licence, mémoire disponible, N° de série, version de firmware)

## Gestion des licences (options tarifaires)

Communiquer le «Product Number» (PN : voir configuration étape 8) avec la commande de la licence choisie à TIL Technologies

Déposer le fichier licence fourni dans le dossier «\Systeme\licence» du clavier

### **Caractéristiques principales**

| Caractéristiques         | Valeurs                                                          |
|--------------------------|------------------------------------------------------------------|
| Tension d'alimentation   | 8 à 15 VCC                                                       |
| Consommation             | min. 50 mA, max. 110 mA                                          |
| Raccordement             | UTIL, TILLYS sur bus A ou B                                      |
| Distance de raccordement | jusqu'à 600 m                                                    |
| Pilote                   | Selon applet si option lecteur                                   |
| Compatibilité systèmes   | Firmware TILLYS : 4.50 ou sup./ TILLYS Manager : 2.3.0.5 ou sup. |

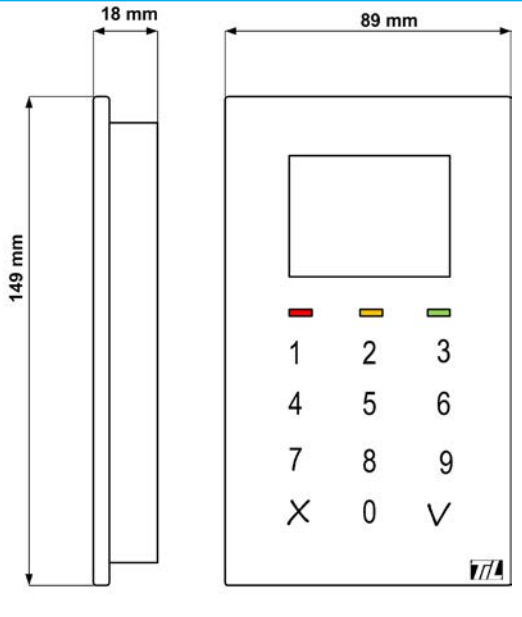

Contact support : support@til-technologies.fr Contact commercial : info@til-technologies.fr

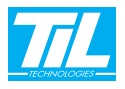

## Configuration

Le mode décrit est accessible si le clavier ne dialogue pas avec l'UTL (voyant orange ne clignote pas) Pour accéder à la configuration :

- Appuyer sur le troisième voyant (vert). Aucun son est émis à l'appui de cette touche.
- Saisir le code d'accès («1234»)
- Appuyer sur le troisième voyant à nouveau.

Lors de l'accès au mode configuration, le voyant orange reste allumé.

Après un délai d'inactivité, le Mode Configuration est déconnecté automatiquement.

Attention : Effectuer la 1ère configuration avec le bus de la TILLYS déconnecté (risque de blocage du bus). En cas de blocage du bus de l'UTL, il faut couper toutes les sources d'alimentation (y compris le cavalier pile), puis télécharger (complet) I'UTL après réalimentation.

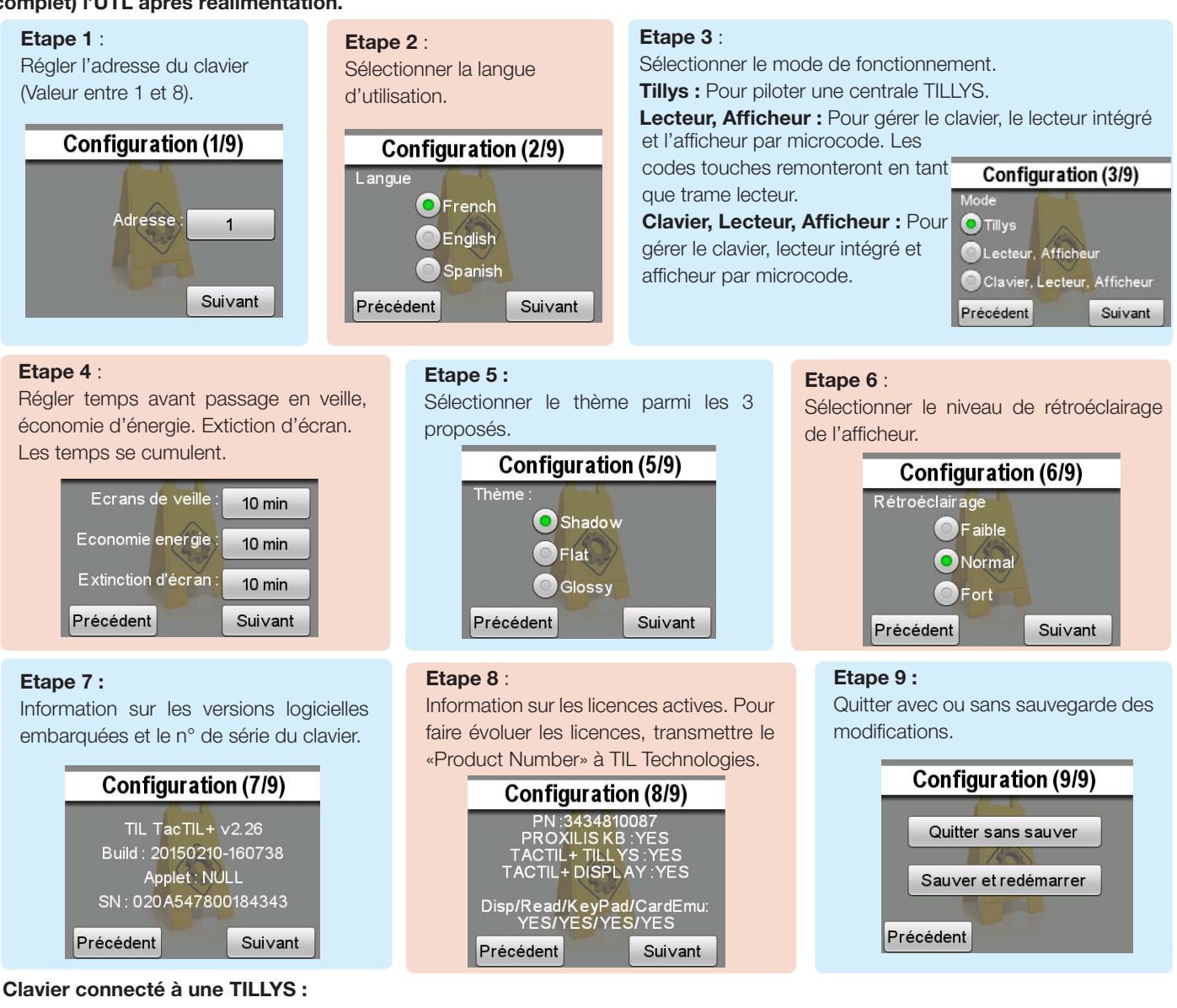

L'accès aux écrans de configuration est disponible depuis le menu «Outils», bouton «Configuration».

### Procédure d'échange (TACTIL(LYS) vers TACTIL+

- Après dépose de l'ancien clavier, télécharger le microcode de l'UTIL concernée depuis le serveur
- Alimenter le nouveau clavier TACTIL+ (sans connecter le bus)
- Procéder à la configuration de l'adresse comme décrit ci-dessus
- Sauvegarder et redémarrer le clavier
- Connecter le clavier au bus

En cas de blocage du bus de l'UTL, il faut couper toutes les sources d'alimentation (y compris le cavalier pile), puis télécharger (complet) l'UTL après réalimentation.

LA SÉCURITÉ SANS FAILLE www.til-technologies.fr

En attente de communication

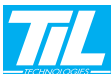